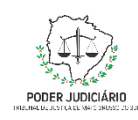

Poder Judiciário do Estado de Mato Grosso do Sul Tribunal de Justiça Assessoria de Planejamento

# **Processo: ASPLAN-MAN-21**

**Coletar Indicadores Mensais de Sustentabilidade** 

Assessoria de Planejamento

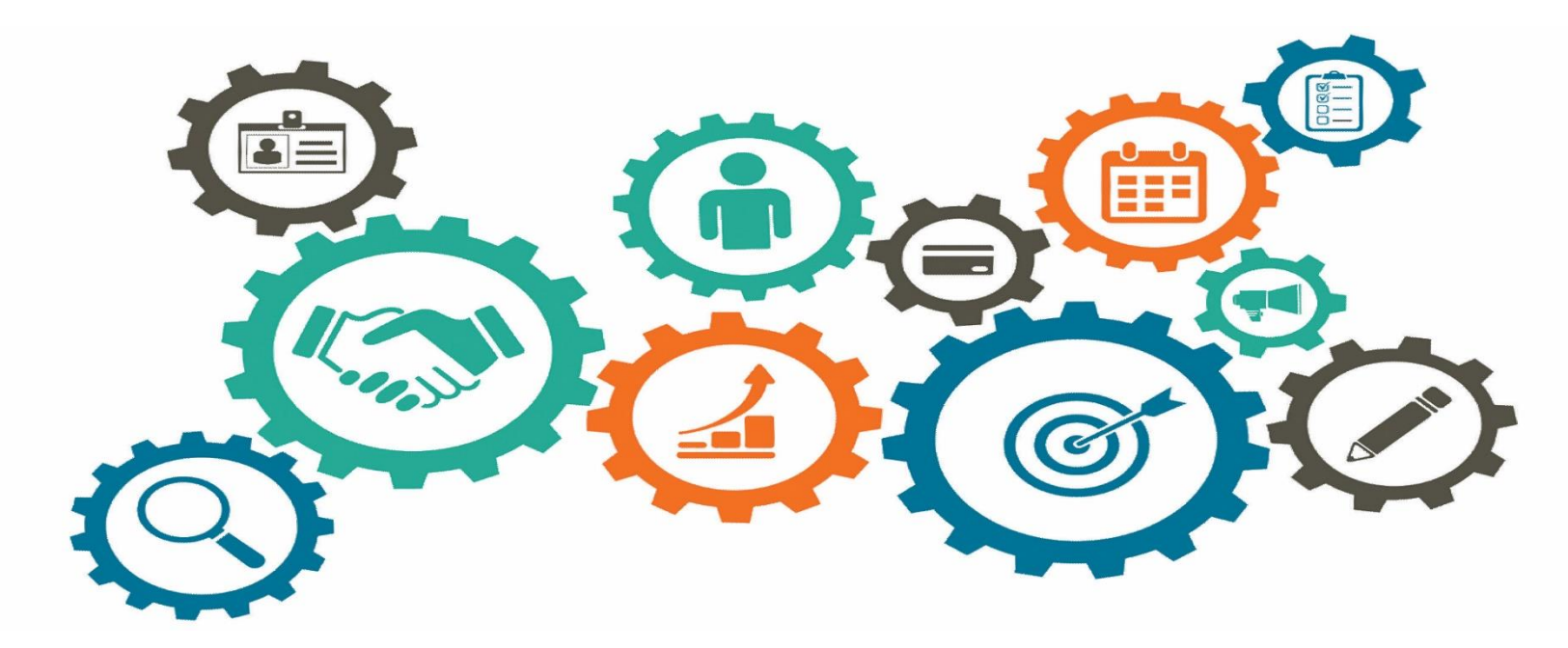

Atualizado em

Manual de Processos de Trabalho

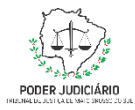

| Assessoria de Planejamento                    | Responsável: Altair Junior Ancelmo Soares  |
|-----------------------------------------------|--------------------------------------------|
| Versão: 3.0                                   | Data de Emissão: 19/04/2024                |
| Elaborado por: Tayana Montania Munhoz de Lima | Aprovado por: Altair Junior Ancelmo Soares |

# 1. OBJETIVO

O objetivo do processo é a atualização dos dados estatísticos referentes à sustentabilidade junto ao CNJ, por intermédio do sistema PLS-Jud.

# 2. DOCUMENTAÇÃO NORMATIVA DE REFERÊNCIA

Resolução CNJ 400/2021 que dispõe sobre a Política de Sustentabilidade no âmbito do Poder Judiciário

2

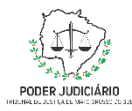

### Processo: Coletar Indicadores Mensais de Sustentabilidade

## 3. DESENHO DO PROCESSO

## 3.1 Nome do Processo: Coletar Indicadores Mensais de Sustentabilidade

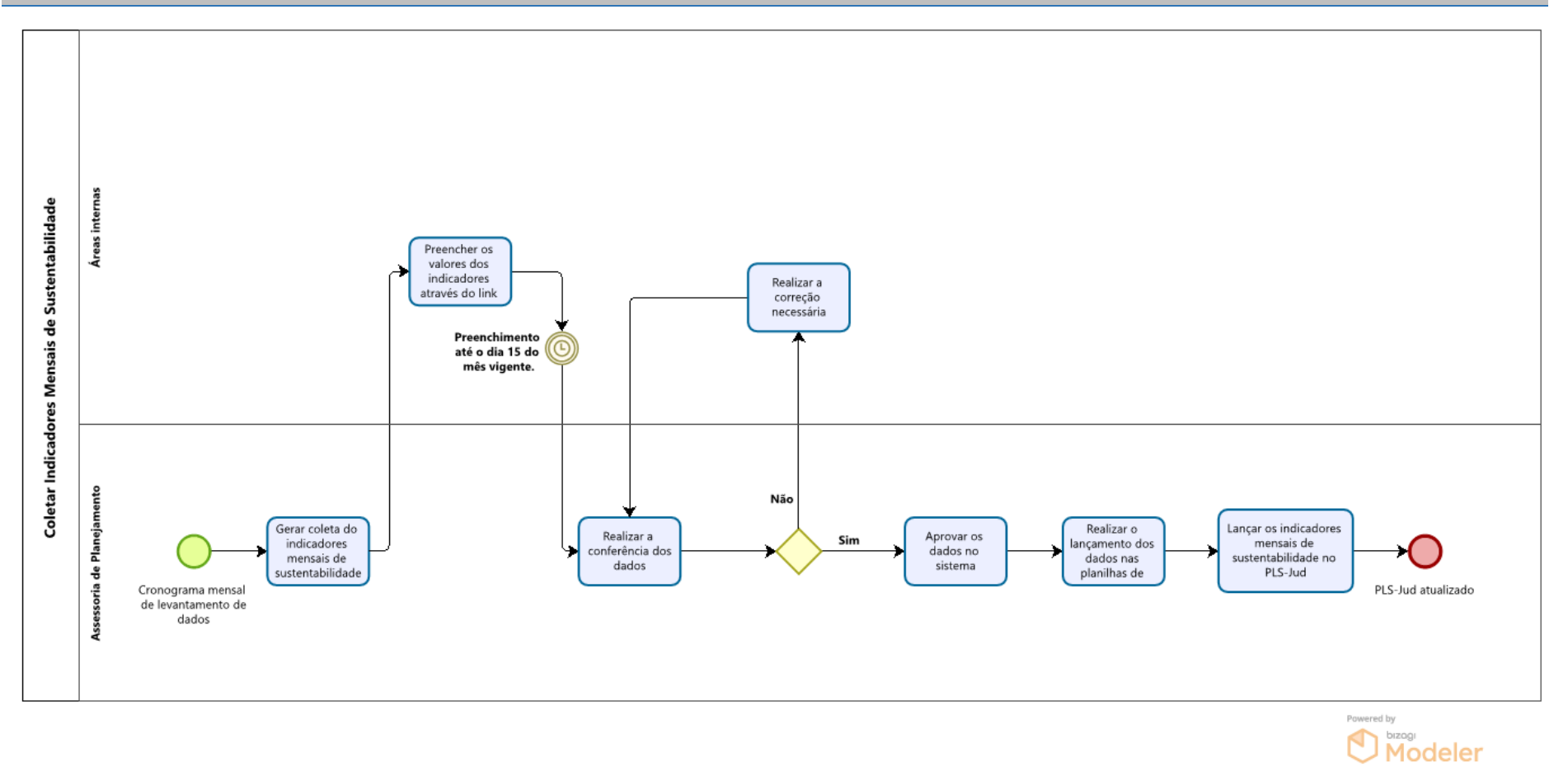

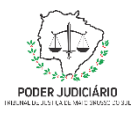

# Descrição das Atividades

| Descrição da Atividade                                                         | Área Responsável                                                                        | Procedimento                                                                                                    |
|--------------------------------------------------------------------------------|-----------------------------------------------------------------------------------------|----------------------------------------------------------------------------------------------------|
| Gerar coleta dos indicadores<br>mensais de sustentabilidade                    | Assessoria de Planejamento –<br>Coordenadoria de Gestão<br>Sustentável e Acessibilidade | <ol> <li>Acessar a área restrita;</li> <li>Acessar a página da Coordenadoria de Gestão Sustentável e<br/>Acessibilidade no Portal da Estratégia</li> <li>Acessar a Ficha de Indicadores Ambientais;</li> <li>Selecionar o "Plano" (2021-2026);</li> <li>Selecionar a "Periodicidade" (mensal);</li> <li>Selecionar a "Referência Mês" (sempre o mês anterior);</li> <li>Selecionar a "Referência Ano" (exercício atual);</li> <li>Selecionar todos os indicadores mensais;</li> <li>Clicar em "Gerar Coletas";</li> <li>Será enviado um e-mail automático aos responsáveis com o<br/>link para resposta.</li> </ol> |
| Descrição da Atividade                                                         | Área Responsável                                                                        | Procedimento                                                                                                    |
| Preencher os valores dos<br>indicadores através do link<br>recebido por e-mail | Responsável pelos indicadores<br>nas áreas internas                                     | <ol> <li>Receber e-mail informando a coleta;</li> <li>Preencher o formulário;</li> <li>Enviar a resposta até o dia 15 do mês vigente;</li> </ol>                                                                                                    |

4

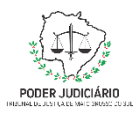

## Processo: Coletar Indicadores Mensais de Sustentabilidade

| Descrição da Atividade         | Área Responsável                                                                        | Procedimento                                                                                                    |
|--------------------------------|-----------------------------------------------------------------------------------------|----------------------------------------------------------------------------------------------------|
| Realizar conferência dos dados | Assessoria de Planejamento –<br>Coordenadoria de Gestão<br>Sustentável e Acessibilidade | <ol> <li>Verificar se todos os indicadores foram respondidos;</li> <li>Analisar se os dados condizem com a linha de base;</li> <li>Caso não haja correspondência com a linha de base ou seja<br/>necessário alguma correção:</li> </ol>                                         |
|                                |                                                                                         | <ul> <li>3.1 - Clicar em "Aceite" – "Negado", incluir a observação e<br/>"Salvar";</li> <li>3.2 - Será enviado um e-mail automático aos responsáveis com<br/>o link para realizar a correção;</li> <li>3.3 - Entrar em contato com a área para solicitar a correção.</li> </ul> |
| Descrição da Atividade         | Área Responsável                                                                        | Procedimento                                                                                                    |
| Realizar a correção necessária | Responsável pelos indicadores<br>nas áreas internas                                     | <ol> <li>Receber e-mail informando a coleta;</li> <li>Realizar a correção necessária;</li> <li>Enviar a resposta;</li> </ol>                                                                                                    |
|                                |                                                                                         |                                                                                                    |
| Descrição da Atividade         | Área Responsável                                                                        | Procedimento                                                                                                    |

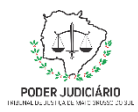

#### Processo: Coletar Indicadores Mensais de Sustentabilidade

| Descrição da Atividade                                                  | Área Responsável                                                                        | Procedimento                                                                                                    |
|-------------------------------------------------------------------------|-----------------------------------------------------------------------------------------|----------------------------------------------------------------------------------------------------|
| Realizar o lançamento dos<br>dados nas planilhas de controle<br>interno | Assessoria de Planejamento –<br>Coordenadoria de Gestão<br>Sustentável e Acessibilidade | <ol> <li>Lançar os valores dos indicadores na Planilha de Controle dos<br/>Indicadores mensais de Sustentabilidade.</li> </ol>                                                              |
| Descrição da Atividade                                                  | Área Responsável                                                                        | Procedimento                                                                                                    |
| Lançar os indicadores mensais de sustentabilidade no PLS-Jud            | Assessoria de Planejamento –<br>Coordenadoria de Gestão<br>Sustentável e Acessibilidade | <ol> <li>Acessar o sistema PLS-Jud, disponível no site do CNJ;</li> <li>Realizar o lançamento dos dados;</li> <li>Clicar em salvar;</li> <li>Conferir se o formulário foi salvo;</li> </ol> |